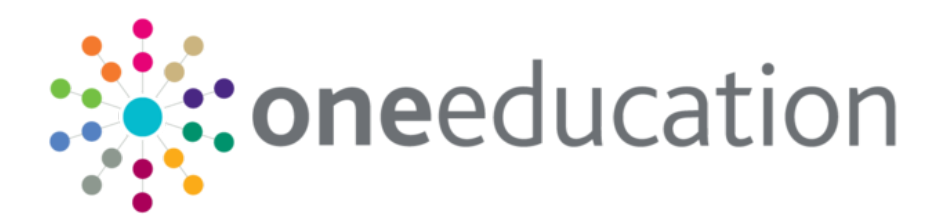

### Customising the School Admissions Portal NI

last updated for the Summer 2020 (3.72) release

Handbook

## CAPITA

#### Copyright

Copyright © 2020 Capita Business Services Limited All rights reserved. No part of this publication may be reproduced, photocopied, stored on a retrieval system, translated or transmitted without the express written consent of the publisher. Microsoft® and Windows® are either registered trademarks or trademarks of Microsoft Corporation in the United States and/or other countries.

www.capita-one.co.uk

#### **Contact Capita Software Support**

You can log a call at https://support.capitasoftware.com/

#### **Providing Feedback on Documentation**

We always welcome comments and feedback on our all documentation. If you have any comments, feedback or suggestions please email:

onepublications@capita.com

#### Contents

| 01  | Document Change Control                  | 5  |
|-----|------------------------------------------|----|
| 02  | Overview                                 | 7  |
| •   | Customising School Admission Portal Text | 7  |
|     | Using This Document                      | 8  |
| 03  | School Admissions Portal Pages           | 9  |
| •   | School Admissions Portal Landing Page    | 9  |
|     | Applications                             | 9  |
|     | Application Details                      | 11 |
|     | Show/Hide Columns Dialog                 | 12 |
|     | Choose Sort Order Dialog                 | 14 |
|     | Verify Applications                      | 16 |
| Ind | lex                                      | 19 |
|     |                                          |    |

# **01** Document Change Control

| Date           | Release | Description                                                                                                    |
|----------------|---------|----------------------------------------------------------------------------------------------------|
| Summer<br>2020 | 3.72    | <ul> <li>There are now multiple columns for sibling information available to schools, to help display where a sibling has been claimed and has been verified:</li> <li>Sibling claimed</li> <li>Sibling verified</li> </ul> |
|                |         | See <u>Applications</u> on page 9<br>See <u>Application Details</u> on page 11<br>See <u>Show/Hide Columns Dialog</u> on page 12<br>See <u>Verify Applications</u> on page 16                                               |
| Apr 2019       | 3.68    | This is a new handbook for the School Admissions Portal in Northern Ireland.                                                                                                    |

## 02 Overview

The School Admissions area of the Provider Portal is highly customisable, with most labels and textual content editable via the **Administration | Site Setup | Text Customisation** menu.

Customising this content helps you to ensure that the advice and instructions given to applicants meet your LA's policies and guidelines in Northern Ireland.

#### **Customising School Admission Portal Text**

To customise the School Admissions Portal text elements:

- 1. Sign in to the Provider Portal.
- 2. Select Administration | Text Customisation to display the Text Customisation page.

|              | South |
|--------------|-------|
| efault Welsh |       |

3. Select **School Admissions Text Resources** from the **Choose a text Category** drop-down menu to display the School Admission Portal text elements.

| Text Customisation                  |                                                              |  |  |  |  |  |
|-------------------------------------|--------------------------------------------------------------|--|--|--|--|--|
| Select Text                         |                                                              |  |  |  |  |  |
| School Admissions Text Resources    | School Admissions Text Resources                             |  |  |  |  |  |
| Default Welsh                       |                                                              |  |  |  |  |  |
| Edit                                |                                                              |  |  |  |  |  |
| Name 🕈                              | Value 🗢                                                      |  |  |  |  |  |
| Allocation_Address                  | Address                                                      |  |  |  |  |  |
| Allocation_AlternativeContact       | Alternative Contact Notes                                    |  |  |  |  |  |
| Allocation_ApplicationMadeBy        | Application made by                                          |  |  |  |  |  |
| Allocation_ApplicationReference     | Application Reference                                        |  |  |  |  |  |
| Allocation_Aptitudes                | Aptitudes                                                    |  |  |  |  |  |
| Allocation_ChosenForename           | Chosen Forename                                              |  |  |  |  |  |
| Allocation_ChosenSurname            | Chosen Surname                                               |  |  |  |  |  |
| Allocation_CrownServant             | Crown Servant/Returning Service                              |  |  |  |  |  |
| Allocation_CurrentSchool            | Current School                                               |  |  |  |  |  |
| Allocation_Desc_PrimaryDisability   | Primary Disability                                           |  |  |  |  |  |
| Allocation_Desc_PrimaryNeed         | Primary Need                                                 |  |  |  |  |  |
| Allocation_Email                    | Email                                                        |  |  |  |  |  |
| Allocation_ErrorLoadingApplications | Error occured while loading allocation student applications. |  |  |  |  |  |
| Allocation_Ethnicity                | Ethnicity                                                    |  |  |  |  |  |
| Allocation_EthnicitySource          | Ethnicity Source                                             |  |  |  |  |  |
| Allocation_FindStudentLabel         | Search student name or Id                                    |  |  |  |  |  |

4. Click the Edit button to make the text elements editable.

| School Admissions Text Resources (Default)           Cancel         Save |                           |  |  |  |  |
|--------------------------------------------------------------------------|---------------------------|--|--|--|--|
| lame Value                                                               |                           |  |  |  |  |
| Allocation_Address                                                       | Address                   |  |  |  |  |
| Allocation_AlternativeContact                                            | Alternative Contact Notes |  |  |  |  |
| Allocation_ApplicationMadeBy                                             | Application made by       |  |  |  |  |
| Allocation_ApplicationReference Application Reference                    |                           |  |  |  |  |
| Allocation_Aptitudes Aptitudes                                           |                           |  |  |  |  |

5. Make your required edits and then click the **Save** button to save your changes.

#### **Using This Document**

This document shows each of the screens and dialog boxes in the School Admissions Portal area of the Provider Portal. Editable text areas are highlighted in red and numbered. The table below each screenshot lists the name of each individual element, which you can then look up and edit in the **Text Customisation** page, if required.

In cases where a particular area of the screen may display different text elements at different times, the tables show all available elements for that area. For example, the coloured bar at the top of the **Applications** page may display multiple error or status messages, all of which are listed under the same number.

Where a particular text area displays a tooltip when you hover your cursor over it, the text element for that tooltip is displayed in the tables in italics.

## **03** School Admissions Portal Pages

#### **School Admissions Portal Landing Page**

The School Admissions landing page text is configured by selecting Administration | Text Customisation, then selecting the School Admissions Text Resources category from the drop-down.

| Text Customisation                                               |                                                                                                    |   |        |  |  |  |  |
|------------------------------------------------------------------|----------------------------------------------------------------------------------------------------|---|--------|--|--|--|--|
| Choose a text Category                                           | Resources                                                                                                    | • |        |  |  |  |  |
| or Search                                                        |                                                                                                    |   | Search |  |  |  |  |
| School Admiss                                                    | ions 1                                                                                                    |   |        |  |  |  |  |
| Welcome to the School Admis<br>along with options to view applie | Welcome to the School Admissions Portal for Northern Ireland. Here, depending on your access rights, you will see a tile for each current or recent Admissions transfer group along with options to view applications to your school and verify applications, addresses and siblings. |   |        |  |  |  |  |
| TG                                                               |                                                                                                    |   |        |  |  |  |  |
| 션 View Applications                                              | 3                                                                                                    |   |        |  |  |  |  |
| Verify Applications                                              | 4                                                                                                    |   |        |  |  |  |  |

| Number                      | Resource                                    |
|-----------------------------|---------------------------------------------|
| 1. School Admissions Header | Title_HomePage                              |
| 2. Welcome Text             | School Admissions   Home Page Guidance Text |
| 3. View Applications Link   | HomeTranferGroupTile_ViewApplicationsLink   |
| 4. Verify Applications Link | HomeTranferGroupTile_VerifyApplicationsLink |

### **Applications**

| Applications <sup>1</sup> -                                                                       |   |
|---------------------------------------------------------------------------------------------------|---|
| ✓ You can now rank your school admissions applications 3                                          | х |
| Receiver Summary 4                                                                                | ^ |
| PAN: 0 5                                                                                          |   |
| Applications: 0 () 6                                                                              |   |
|                                                                                                   |   |
| Q         7         Not28         Download         Show/Hide columbles         Choose sort order1 |   |
| ▼ Filter: All offer statuses, All Preferences, Verified and unverified applications 12            | * |
| All offer statuses 13 V All Preference 14 Verified and unverified application for Clear Filters   |   |
| Highlight V 🖸 applications added between dd/mm/yyyy 🗎 and 📫 16                                    |   |
| Refresh                                                                                           |   |

| No. | Element                                       | Tooltip                                                                                                    |
|-----|-----------------------------------------------|----------------------------------------------------------------------------------------------------|
| 1   | IncomingApplications_PageTitle                |                                                                                                    |
| 2   | [Transfer Group Name]                         |                                                                                                    |
| 3   | CoreRanking_NonProcessedApplication_InfoMsg   |                                                                                                    |
| 4   | Incoming Applications_ReveiverSummary         |                                                                                                    |
| 5   | ReceiverSummary_PAN                           |                                                                                                    |
| 6   | ReceiverSummary_Applications                  |                                                                                                    |
| 7   | IncomingApplications_FindStudentLabel         |                                                                                                    |
| 8   | IncomingApplications_NextMatchButton          | Go to next matching student                                                                                                  |
| 9   | IncomingApplications_DownloadLink             |                                                                                                    |
| 10  | Button_IncomingAppsShowHideColumns            |                                                                                                    |
| 11  | Button_IncomingAppsChooseSortOrder            |                                                                                                    |
| 12  | IncomingApplication_FilterDescription         |                                                                                                    |
| 13  | ReceiverAppFilter_AllOfferStatuses            | Filter students by Offer Status                                                                                              |
| 14  | IncomingApplications_PreferencesFilter        | Filter students by Preferences                                                                                               |
| 15  | IncomingApplications_VerificationFilter       | Filter students by application verification status                                                                           |
| 16  | IncomingApplications_FilterDatesAfterDropdown |                                                                                                    |
|     | IncomingApplications_FilterDatesBetweenDates  |                                                                                                    |
| 17  | IncomingApplicationColumn_nnnn                | Not all of these elements are displayed. You can select which columns are displayed using the <b>Show/Hide columns</b> menu. |

| Preference<br>Number | Rank | Offer<br>status | Student<br>name | DoB | Gender | Student<br>ID | Current<br>school | Catchment<br>(LA) | Distance<br>(LA) | Postcode | Address<br>17 |
|----------------------|------|-----------------|-----------------|-----|--------|---------------|-------------------|-------------------|------------------|----------|---------------|
|----------------------|------|-----------------|-----------------|-----|--------|---------------|-------------------|-------------------|------------------|----------|---------------|

### **Application Details**

| Application Details 1                   |                                             |                      |                                                                                                    |
|-----------------------------------------|---------------------------------------------|----------------------|----------------------------------------------------------------------------------------------------|
| Basic details 2                         |                                             |                      |                                                                                                    |
| Name                                    | - Here 1996                                 | ID                   | Transport.                                                                                                    |
| Date of Birth                           | de Aguer 2004                               | Gender               | No. of Concession, Name of Concession, Name of |
| Address verified                        | ✓                                           |                      |                                                                                                    |
| Address                                 | A Alexandro Streeger, Serland, Carl Annale, |                      |                                                                                                    |
| Current School<br>Application details 3 | 2 20                                        |                      |                                                                                                    |
| Application reference                   |                                             | Application verified | *                                                                                                    |
| On-time/Late                            | Tel: 810                                    |                      |                                                                                                    |
| In Catchment                            |                                             | Distance             |                                                                                                    |
| Applicant claims Sibling                | ✓                                           | Verified sibling     | *                                                                                                    |
| Application made by 4                   |                                             |                      |                                                                                                    |
| Name                                    | 10 TO 10                                    | Relationship         | The All and the All and the Al |
| Responsibility                          |                                             | Address              | i malaripola (telac) (n. letter,<br>sili son                                                                                                    |

| Number | Label                    | Element                              |
|--------|--------------------------|--------------------------------------|
| 1      | Application Details      | ReceiverApp_ReceiverApplicationTitle |
| 2      | Basic details            | ReceiverApp_BasicDetails             |
|        | Name                     | ReceiverApp_Name                     |
|        | ID                       | ReceiverApp_StudentID                |
|        | Date of Birth            | ReceiverApp_DateofBirth              |
|        | Gender                   | ReceiverApp_Gender                   |
|        | Address verified         | ReceiverApp_AddressVerified          |
|        | Address                  | ReceiverApp_CorresAddress            |
|        |                          | ReceiverApp_Address                  |
|        | Current School           | ReceiverApp_CurrentSchool            |
| 3      | Application details      | ReceiverApp_ApplicationDetail        |
|        | Application reference    | ReceiverApp_ApplicationReference     |
|        | Application verified     | ReceiverApp_ApplicationVerified      |
|        | On-time/Late             | ReceiverApp_OntimeLate               |
|        | InCatchment              | ReceiverApp_InCatchment              |
|        | Distance                 | ReceiverApp_Distance                 |
|        | Applicant claims Sibling | ReceiverApp_ApplicantClaimsSibling   |
|        | Verified Sibling         | ReceiverApp_VerifiedSibling          |
| 4      | Application made by      | ReceiverApp_ParentDetails            |
|        | Name                     | ReceiverApp_Parent_Name              |

| Number                                       | Label        | Element                         |
|----------------------------------------------|--------------|---------------------------------|
|                                              | Relationship | ReceiverApp_Parent_Relationship |
| Responsibility ReceiverApp_Parent_Responsibi |              |                                 |
|                                              | Address      | ReceiverApp_Parent_Address      |

### **Show/Hide Columns Dialog**

| Show/Hide columns to display in applications | s list |                    | Х           |
|----------------------------------------------|--------|--------------------|-------------|
| Hidden Columns                               |        | Visible Columns    | A           |
| Address verified                             | >      | < Offer status     | ^ <b>~</b>  |
| Application reference                        | >      | < Band             | ^ <b>v</b>  |
| Application verified                         | >      | < Rank             | ~ <b>~</b>  |
| Aptitude(s)                                  | >      | Student name       | ^ <b>v</b>  |
| Crown service                                | >      | < DoB              | ^ <b>v</b>  |
| Do not consider for mainstream               | >      | < Gender           | ~ <b>~</b>  |
| EHCP/Statemented                             | >      | < Student ID       | ~ ~         |
| Faith                                        | >      | < Current school   | ^ <b>~</b>  |
| Feeder Link                                  | >      | < Catchment        | ^ <b>v</b>  |
| Home LA                                      | >      | < Distance (miles) | ^ <b>v</b>  |
| Late                                         | >      | < Postcode         | ^ <b>v</b>  |
| Medical                                      | >      | < Address          | ^ <b>v</b>  |
| Multiple birth                               | >      | Sibling verified   | ^ <b>v</b>  |
| Pupil premium                                | >      | < Public care      | ~ ~         |
| School gender                                | >      | < Named school     | ^ <b>v</b>  |
| Social                                       | >      |                    |             |
| Social/Medical                               | >      |                    |             |
| Special reason 1                             | >      |                    |             |
| Special reason 2                             | >      |                    |             |
| Special reason 3                             | >      |                    |             |
| Staff child                                  | >      |                    |             |
| Test score                                   | >      |                    |             |
|                                              |        |                    |             |
|                                              |        |                    |             |
|                                              |        |                    | Cancel Done |

| Number | Element                                            | Notes |
|--------|----------------------------------------------------|-------|
| 1      | ShowHideIncomingAppsColumnsModal_Title             |       |
| 2      | ShowHideIncomingAppsColumnsModal_HiddenColumns     |       |
| 3      | IncomingAppsSortOrderModal_FindColTooltip          |       |
|        | ShowHideIncomingAppsColumnsModal_FindColTooltip    |       |
| 4      | ShowHideIncomingAppsColumnsModal_VisibleColumns    |       |
| 5      | IncomingApplicationColumn_AddressVerified          |       |
|        | IncomingApplicationColumn_ApplicantSiblingVerified |       |
|        | IncomingApplicationColumn_ApplicationReason        |       |

| Number | Element                                        | Notes |
|--------|------------------------------------------------|-------|
|        | IncomingApplicationColumn_ApplicationReference |       |
|        | IncomingApplicationColumn_ApplicationVerified  |       |
|        | IncomingApplicationColumn_Aptitudes            |       |
|        | IncomingApplicationColumn_BandName             |       |
|        | IncomingApplicationColumn_Catchment            |       |
|        | IncomingApplicationColumn_CrownService         |       |
|        | IncomingApplicationColumn_CurrentSchool        |       |
| 5      | IncomingApplicationColumn_DateOfBirth          |       |
|        | IncomingApplicationColumn_DatePlaceRequired    |       |
|        | IncomingApplicationColumn_Distance             |       |
|        | IncomingApplicationColumn_Faith                |       |
|        | IncomingApplicationColumn_FeederLink           |       |
|        | IncomingApplicationColumn_Gender               |       |
|        | IncomingApplicationColumn_HomeLa               |       |
|        | IncomingApplicationColumn_Late                 |       |
|        | IncomingApplicationColumn_Medical              |       |
|        | IncomingApplicationColumn_MultipleBirth        |       |
|        | IncomingApplicationColumn_NamedSchool          |       |
|        | IncomingApplicationColumn_Ncy                  |       |
|        | IncomingApplicationColumn_NotMainstream        |       |
|        | IncomingApplicationColumn_OfferStatus          |       |
|        | IncomingApplicationColumn_PublicCare           |       |
|        | IncomingApplicationColumn_PupilPremium         |       |
|        | IncomingApplicationColumn_Rank                 |       |
|        | IncomingApplicationColumn_SchoolGender         |       |
|        | IncomingApplicationColumn_Sibling              |       |
|        | IncomingApplicationColumn_SiblingVerified      |       |
|        | IncomingApplicationColumn_Social               |       |
|        | IncomingApplicationColumn_SocialMedical        |       |
|        | IncomingApplicationColumn_SpecialReason1       |       |
|        | IncomingApplicationColumn_SpecialReason2       |       |
|        | IncomingApplicationColumn_SpecialReason3       |       |

| Number | Element                                           | Notes                                                                                                    |
|--------|---------------------------------------------------|----------------------------------------------------------------------------------------------------|
|        | IncomingApplicationColumn_StaffChild              |                                                                                                    |
|        | IncomingApplicationColumn_Statemented             |                                                                                                    |
|        | IncomingApplicationColumn_StudentAddress          |                                                                                                    |
|        | IncomingApplicationColumn_StudentId               |                                                                                                    |
|        | IncomingApplicationColumn_StudentName             |                                                                                                    |
|        | IncomingApplicationColumn_StudentPostcode         |                                                                                                    |
|        | IncomingApplicationColumn_TestScore               |                                                                                                    |
| 5      | ShowHideIncomingAppsColumnsModal_NoHiddenColumns  | Displayed in place of the headings in<br>the <b>Hidden Columns</b> list if there are<br>no hidden columns to display.  |
|        | ShowHideIncomingAppsColumnsModal_NoVisibleColumns | Displayed in place of the headings in<br>the <b>Visible Columns</b> list if there are<br>no hidden columns to display. |

### **Choose Sort Order Dialog**

| Available Columns |   | Sorted Columns          |            |
|-------------------|---|-------------------------|------------|
| Medical           | > | < Band                  | ~ <b>~</b> |
| Multiple birth    | > | < Rank                  | ~ <b>~</b> |
| Named school      | > | < Student name          | ~ <b>~</b> |
| Offer status      | > | < Aptitude(s)           | ~ <b>~</b> |
| Postcode          | > | < Catchment             | ~ <b>~</b> |
| Public care       | > | < Crown service         | ~ ~        |
| Pupil premium     | > | < Current school        | ~ <b>~</b> |
| Sibling verified  | > | < Distance (miles)      | ~ ~        |
| Social            | > | Consider for mainstream | ~ ~        |
| Social/Medical    | > | < DoB                   | ^ <b>v</b> |
| Special reason 1  | > | < EHCP/Statemented      | ~ <b>~</b> |
| Special reason 2  | > | < Faith                 | ~ ~        |
| Special reason 3  | > | < Feeder Link           | ^ <b>v</b> |
| Staff child       | > | < Home LA               | ^ <b>v</b> |
| Test score        | > | < Late                  | ^ <b>v</b> |
|                   |   |                         |            |

| Number | Element                                      | Notes |
|--------|----------------------------------------------|-------|
| 1      | IncomingAppsSortOrderModal_Title             |       |
| 2      | IncomingAppsSortOrderModal_UnselectedColumns |       |
| 3      | IncomingAppsSortOrderModal_FindColTooltip    |       |
| 4      | IncomingAppsSortOrderModal_SelectedColumns   |       |

| Number | Element                                            | Notes |
|--------|----------------------------------------------------|-------|
| 5      | IncomingApplicationColumn_AddressVerified          |       |
|        | IncomingApplicationColumn_ApplicantSiblingVerified |       |
|        | IncomingApplicationColumn_ApplicationReason        |       |
|        | IncomingApplicationColumn_ApplicationReference     |       |
|        | IncomingApplicationColumn_ApplicationVerified      |       |
|        | IncomingApplicationColumn_Aptitudes                |       |
|        | IncomingApplicationColumn_BandName                 |       |
|        | IncomingApplicationColumn_Catchment                |       |
|        | IncomingApplicationColumn_CrownService             |       |
|        | IncomingApplicationColumn_CurrentSchool            |       |
|        | IncomingApplicationColumn_DateOfBirth              |       |
|        | IncomingApplicationColumn_DatePlaceRequired        |       |
|        | IncomingApplicationColumn_Distance                 |       |
|        | IncomingApplicationColumn_Faith                    |       |
| 5      | IncomingApplicationColumn_FeederLink               |       |
|        | IncomingApplicationColumn_Gender                   |       |
|        | IncomingApplicationColumn_HomeLa                   |       |
|        | IncomingApplicationColumn_Late                     |       |
|        | IncomingApplicationColumn_Medical                  |       |
|        | IncomingApplicationColumn_MultipleBirth            |       |
|        | IncomingApplicationColumn_NamedSchool              |       |
|        | IncomingApplicationColumn_Ncy                      |       |
|        | IncomingApplicationColumn_NotMainstream            |       |
|        | IncomingApplicationColumn_OfferStatus              |       |
|        | IncomingApplicationColumn_PublicCare               |       |
|        | IncomingApplicationColumn_PupilPremium             |       |
|        | IncomingApplicationColumn_Rank                     |       |
|        | IncomingApplicationColumn_SchoolGender             |       |
|        | IncomingApplicationColumn_Sibling                  |       |
|        | IncomingApplicationColumn_SiblingVerified          |       |
|        | IncomingApplicationColumn_Social                   |       |
|        | IncomingApplicationColumn_SocialMedical            |       |

| Number | Element                                        | Notes                                                                                                    |
|--------|------------------------------------------------|----------------------------------------------------------------------------------------------------|
|        | IncomingApplicationColumn_SpecialReason1       |                                                                                                    |
|        | IncomingApplicationColumn_SpecialReason2       |                                                                                                    |
|        | IncomingApplicationColumn_SpecialReason3       |                                                                                                    |
|        | IncomingApplicationColumn_StaffChild           |                                                                                                    |
|        | IncomingApplicationColumn_Statemented          |                                                                                                    |
|        | IncomingApplicationColumn_StudentAddress       |                                                                                                    |
|        | IncomingApplicationColumn_StudentId            |                                                                                                    |
|        | IncomingApplicationColumn_StudentName          |                                                                                                    |
|        | IncomingApplicationColumn_StudentPostcode      |                                                                                                    |
|        | IncomingApplicationColumn_TestScore            |                                                                                                    |
|        | IncomingAppsSortOrderModal_NoSelectedColumns   | Displayed in the <b>Sorted</b><br><b>Columns</b> list if no columns have<br>been selected to be sorted on.     |
|        | IncomingAppsSortOrderModal_NoUnselectedColumns | Displayed in the <b>Available</b><br><b>Columns</b> list if all columns have<br>been selected to be sorted on. |

### **Verify Applications**

| Number | Element                                    | Tooltip                                                         |
|--------|--------------------------------------------|-----------------------------------------------------------------|
| 1      | Verify Applications_PageTitle              |                                                                 |
| 2      | SibClaimedApplications_StudentIdNameFilter | Filter by student name or Id                                    |
| 3      | VerifyApplicationsFilter_All               | Filter by verified/unverified application, address and siblings |
|        | VerifyApplicationsFilter_nnnn              | Not all of these elements are<br>displayed                      |

| Verify          | Applic | ations          | 5 - 7         | ٢G              |                                   |           |                     |                                       |              |            |                     |  |
|-----------------|--------|-----------------|---------------|-----------------|-----------------------------------|-----------|---------------------|---------------------------------------|--------------|------------|---------------------|--|
| T 2             |        | T               | Veri          | fied and        | l unverifie                       | d sib     | lings 🗸             | Do                                    | wnload       |            |                     |  |
| Student<br>Name | DoB    | Gender          | Student<br>ID |                 | Student Addres<br>address verifie |           | Address<br>verified | s Sibling<br>d claimed<br>(Applicant) |              | nt)        | Sibling<br>verified |  |
|                 |        | Sibling<br>name |               | Siblin<br>addre | 1g<br>255                         | Sib<br>Do | oling<br>B          | Sib<br>ger                            | ling<br>nder | Sil<br>scl | bling<br>hool       |  |

| Column Name                    | Element                                       |
|--------------------------------|-----------------------------------------------|
| Student name                   | SibClaimedApplicationsColumn_StudentName      |
| DoB                            | SibClaimedApplicationsColumn_StudentDob       |
| Gender                         | SibClaimedApplicationsColumn_StudentGender    |
| Student ID                     | SibClaimedApplicationsColumn_Studentid        |
| Application verified           | IncomingApplicationColumn_ApplicationVerified |
| Address                        | SibClaimedApplicationsColumn_StudentAddress   |
| Address verified               | SibClaimedApplicationsColumn_AddressVerified  |
| Sibling claimed<br>(Applicant) | SibClaimedApplicationsColumn_ClaimsSibling    |
| Sibling verified               | SibClaimedApplicationsColumn_SiblingVerified  |
| Sibling name                   | SibClaimedApplicationsColumn_SiblingName      |
| Sibling address                | SibClaimedApplicationsColumn_SiblingAddress   |
| Sibling DoB                    | SibClaimedApplicationsColumn_SiblingDob       |
| Sibling gender                 | SibClaimedApplicationsColumn_SiblingGender    |
| Sibling school                 | SibClaimedApplicationsColumn_SiblingSchool    |

#### Index

| Application Details page<br>Applications page<br>Choose Sort Order dialog<br>customising text | 11<br>9<br>14<br>7 |
|-----------------------------------------------------------------------------------------------|--------------------|
| dialogs                                                                                       |                    |
| Choose Sort Order                                                                             | 14                 |
| Show / Hide Columns dialog                                                                    | 12                 |
| document overview                                                                             | 7                  |
| editing text                                                                                  | 7                  |
| pages                                                                                         |                    |
| Application Details                                                                           | 11                 |
| Applications                                                                                  | 9                  |
| list of                                                                                       | 9                  |
| School Admissions Portal, customising                                                         | 7                  |
| Show / Hide Columns dialog                                                                    | 12                 |
| text. editing                                                                                 |                    |
| using this document                                                                           | 8                  |
| 5                                                                                             |                    |